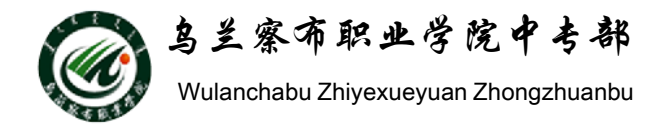

## WORD2010教程

# 部门: 乌兰察布职业学院中专部 主讲人: 冯秀荣 2015-9-29

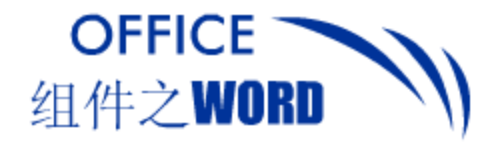

提纲

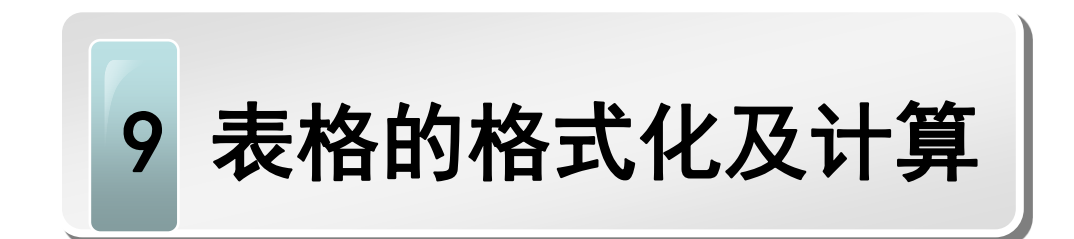

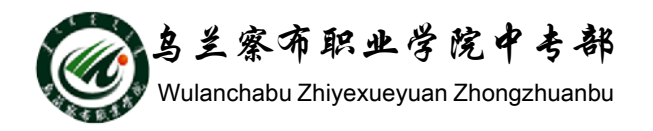

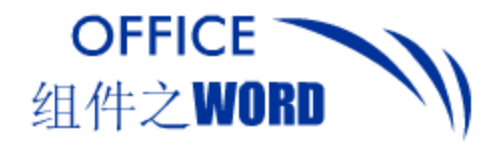

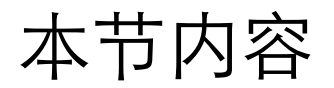

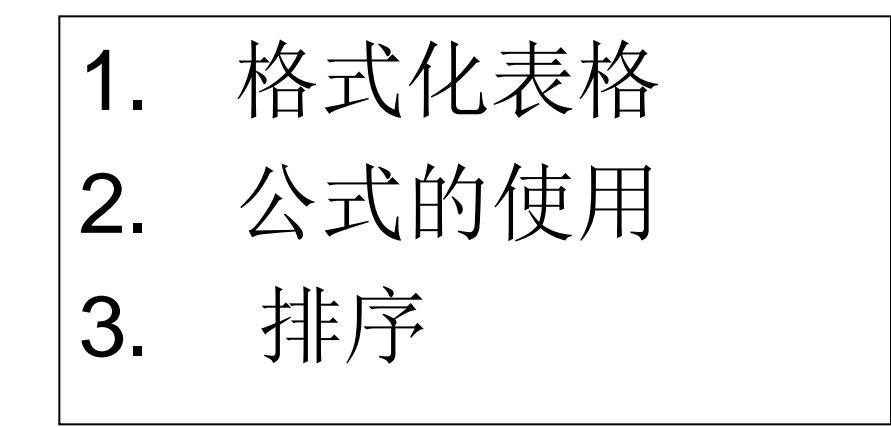

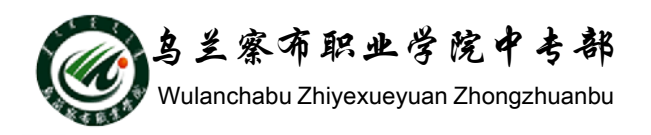

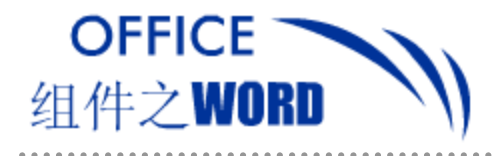

格式化表格

设置表格对齐方式

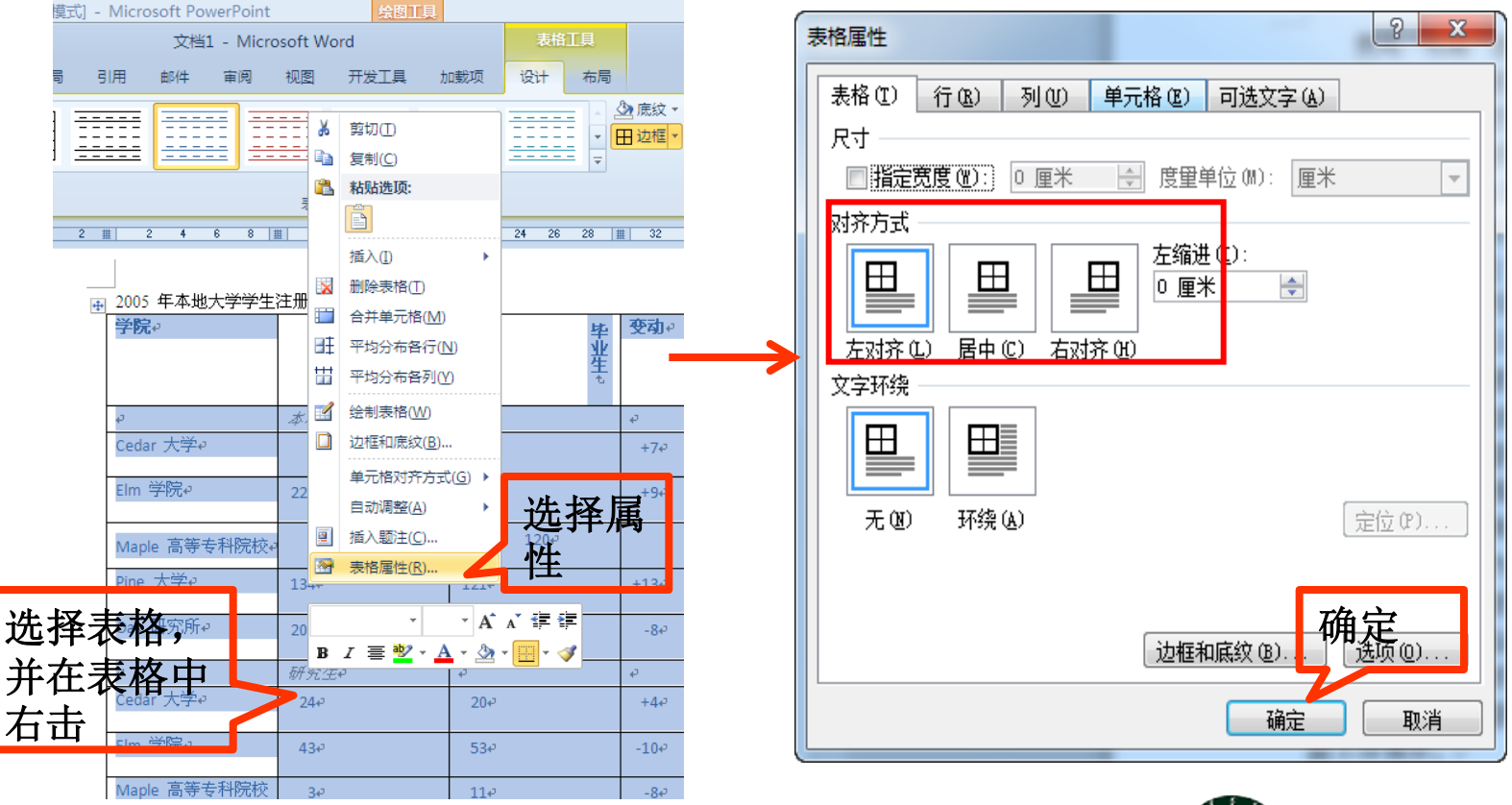

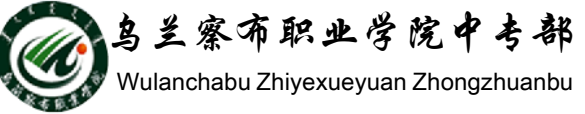

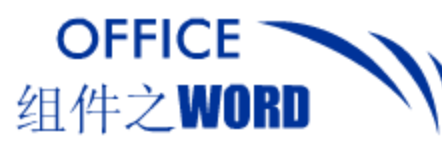

#### 设置表格中数据对齐方式

Wulanchabu Zhiyexueyuan Zhongzhuanbu

# Word表格中数据的对齐方式有9种,用户可根据需要时行设置。

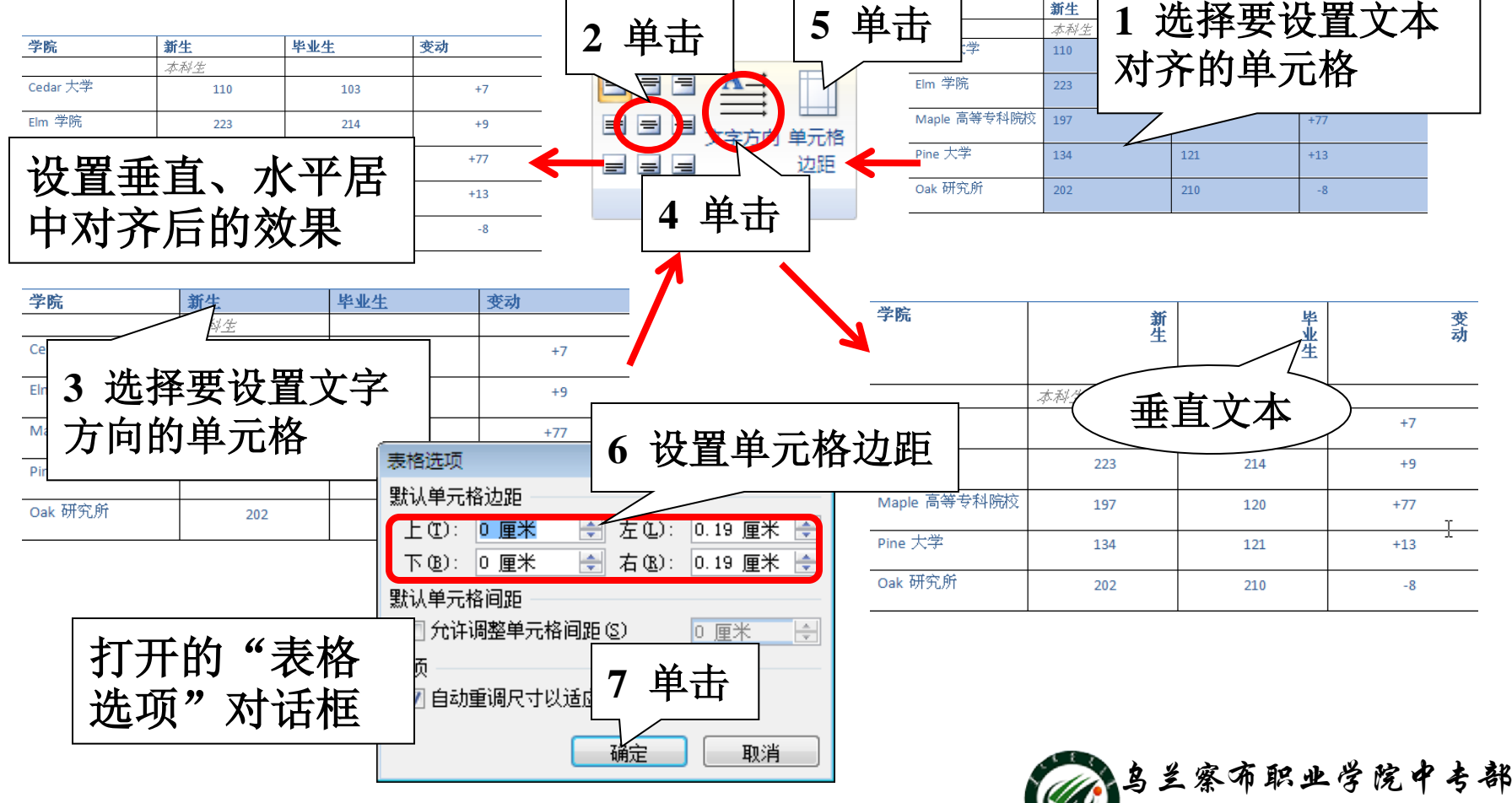

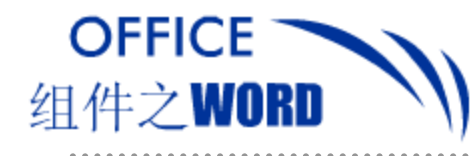

查看网格线(G)

边框和底纹(O)..

切
 杆
 和
 庐
 纹

和底纹

Microsoft PowerPoint

表格的边框

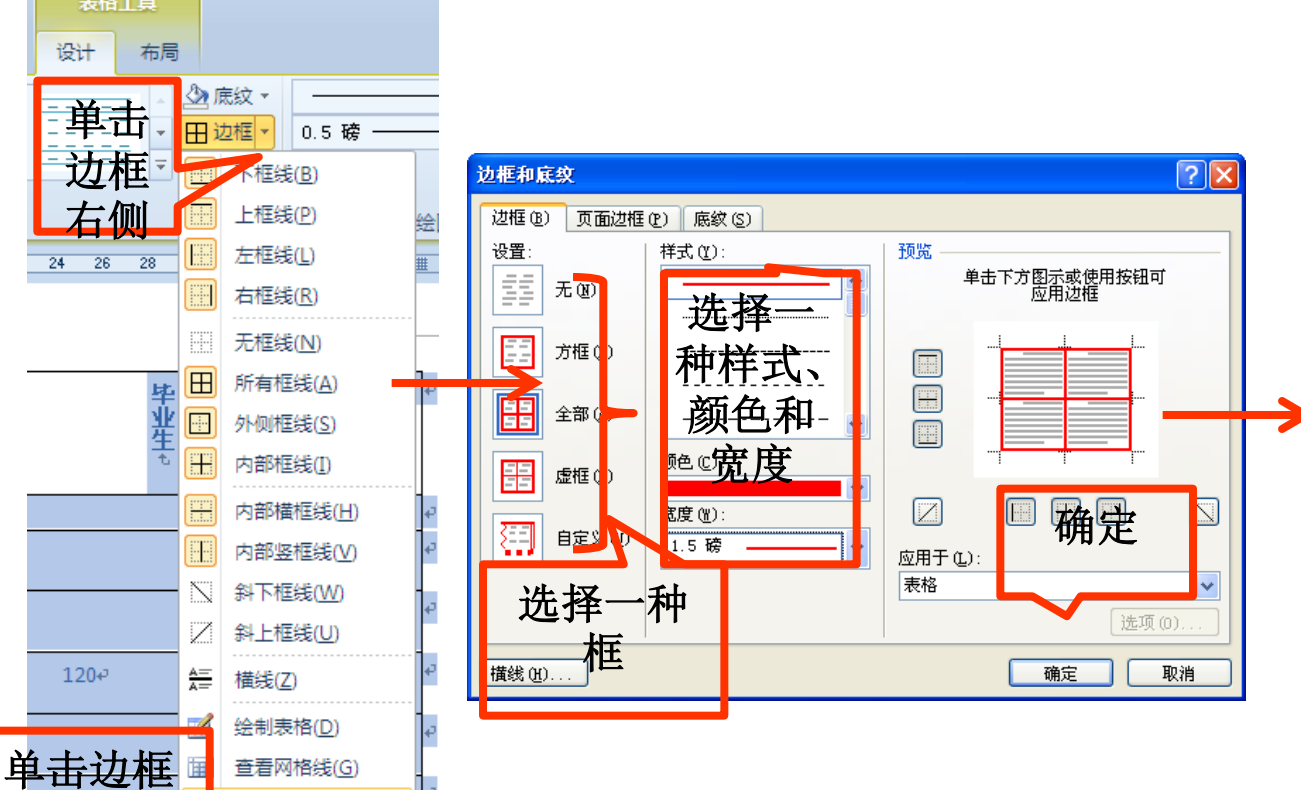

#### 格式化表格

|                        | 效果  |     |     |
|------------------------|-----|-----|-----|
| 学院                     | 上新  | 上业比 | 变动  |
|                        | 本科生 |     |     |
| Cedar 大<br>学           | 110 | 103 | +7  |
| <b>Elm</b> 学院          | 223 | 214 | +9  |
| Maple 高<br>等专科<br>院校   | 197 | 120 | +77 |
| Pine 大<br>学            | 134 | 121 | +13 |
| Oak 研究<br>所            | 202 | 210 | -8  |
|                        | 研究生 |     |     |
| Cedar 大<br>学           | 24  | 20  | +4  |
| Elm 学院                 | 43  | 53  | -10 |
| Maple 高<br>等 专 科<br>院校 | 3   | 11  | -8  |
| Pine 大<br>学            | 9   | 4   | +5  |
| Oak 研究<br>所            | 53  | 52  | +1  |
| 合计                     | 998 | 908 | 90  |

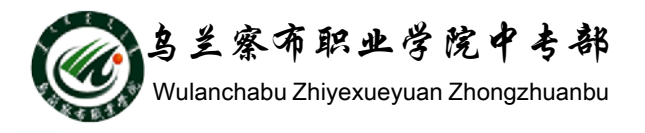

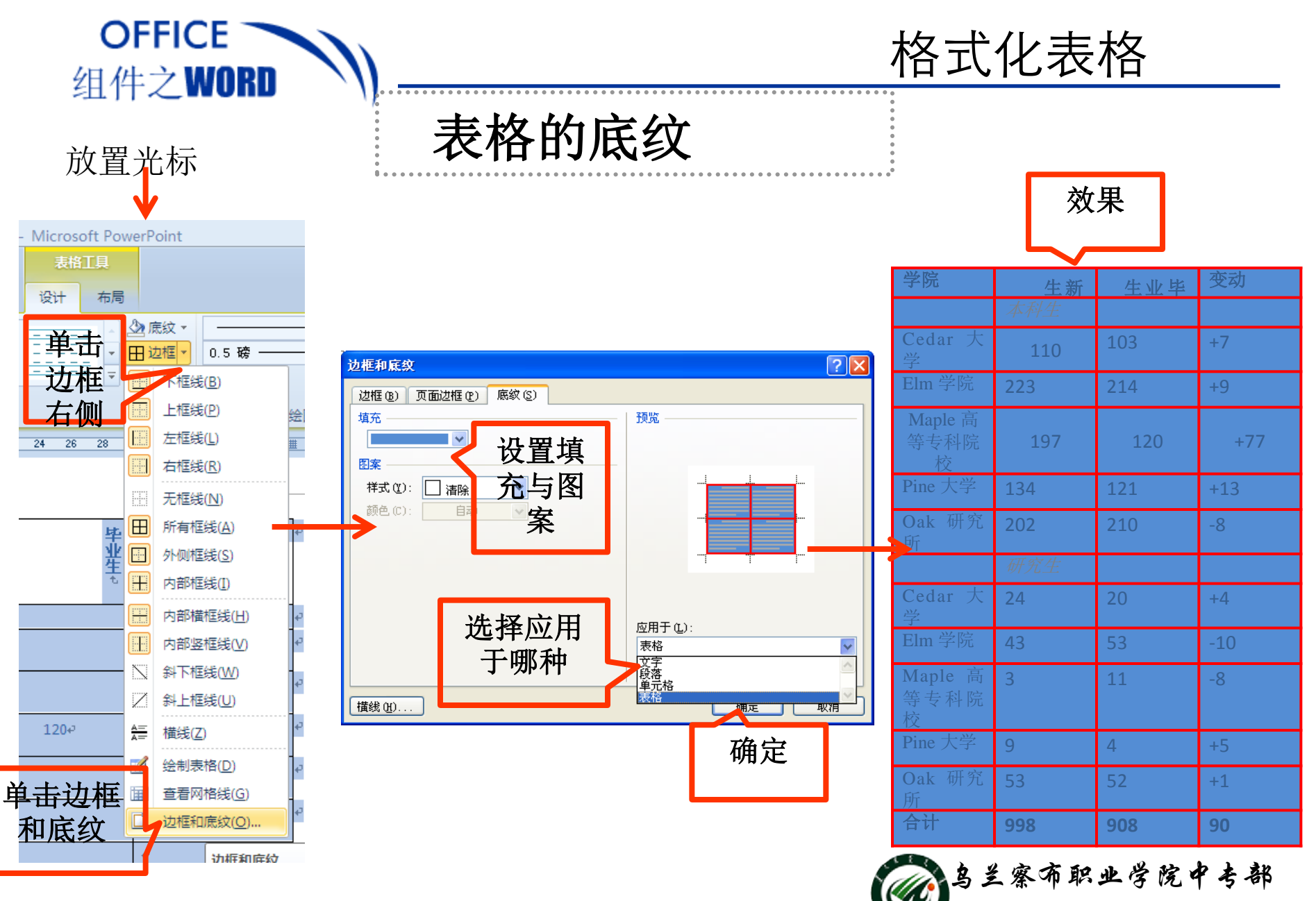

Wulanchabu Zhiyexueyuan Zhongzhuanbu

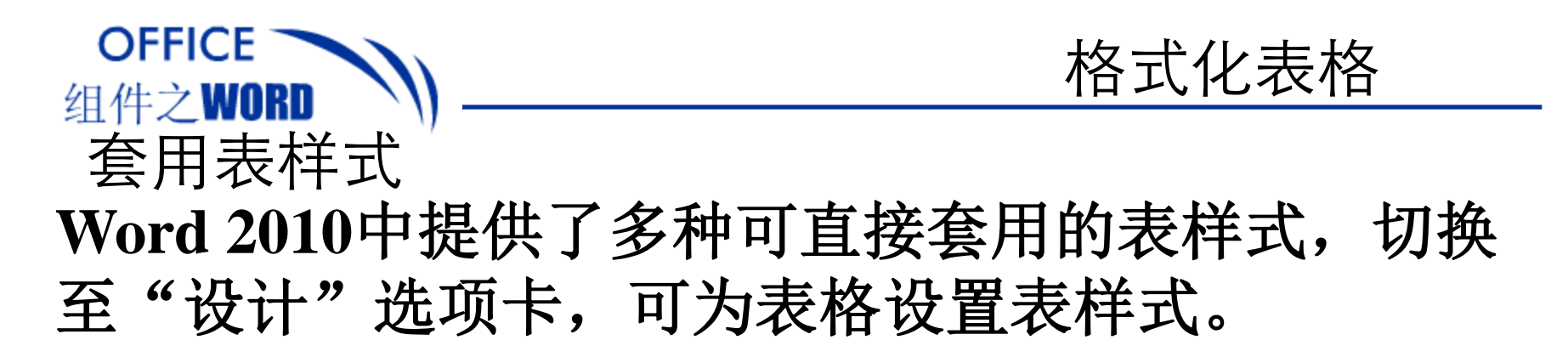

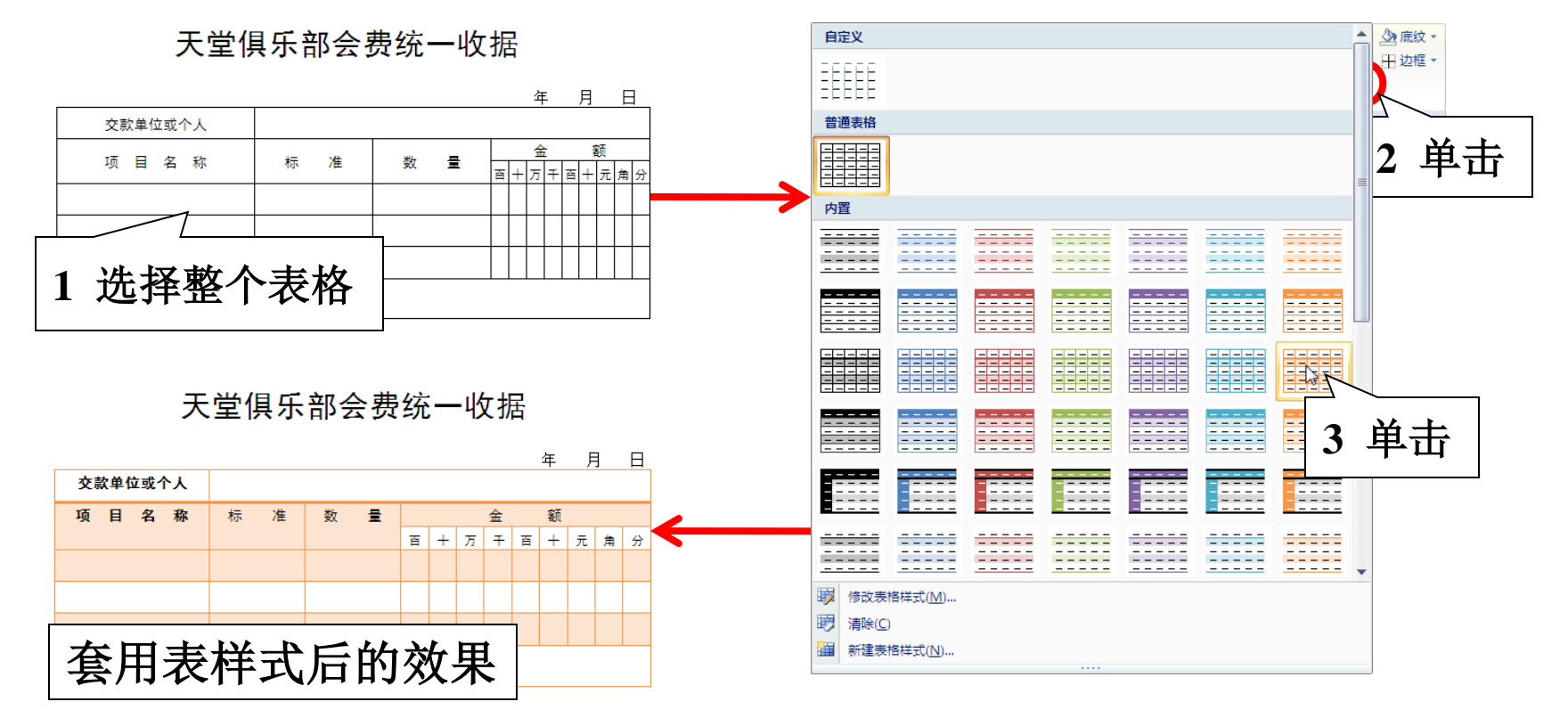

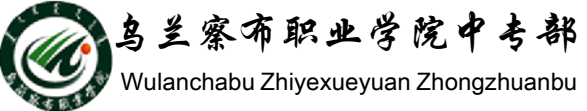

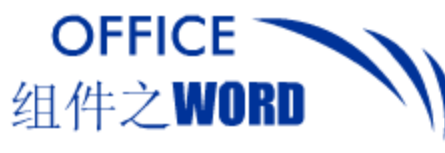

表格数据的统计

### 1.公式的使用

WORD2010提供的数学公式对表格中的数据进行数学运算,包括加、减、乘、除及求各、求平均值等常见运算

#### (1) 表格计算

- •利用函数SUM,AERAGE
- LEFT,ABOVE
- 构造公式

插入点定位放结果的单元格 在"布局"选项卡,单击"数据" 组"公式"按钮,弹出"公式" 对话框

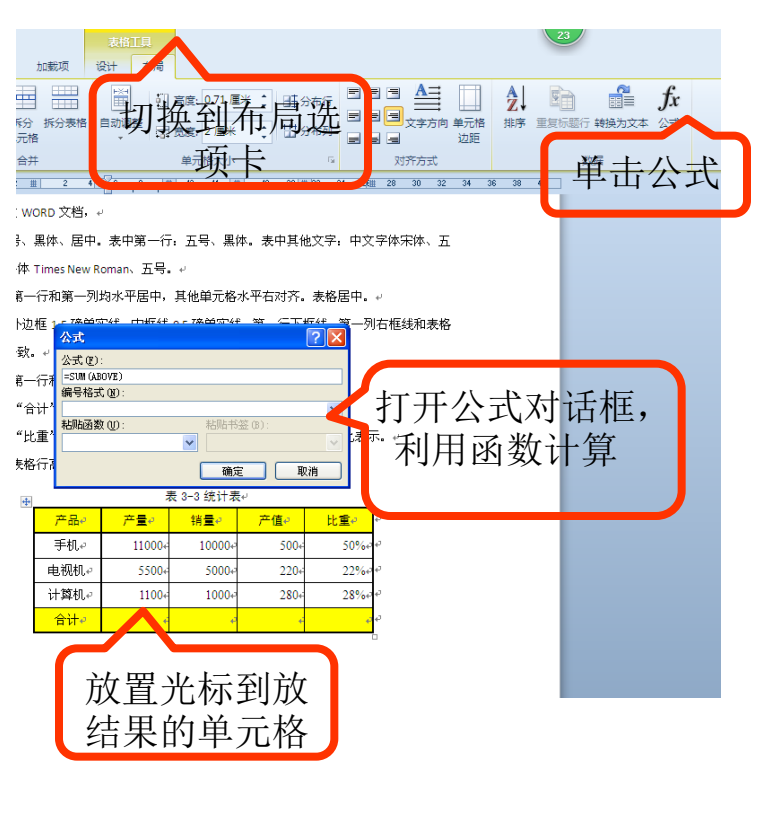

鸟兰察布职业学院中专部 Wulanchabu Zhiyexueyuan Zhongzhuanbu

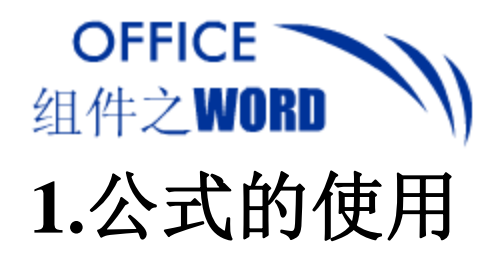

表格数据的统计

分布列

Â,

选择要排序的单元格,在"布局" 选项卡,单击"数据"组的"排 序"按钮,弹出"排序"对话框 讲行排序

| 产品    | 产量    | 销量    | 产值  | 比重 |
|-------|-------|-------|-----|----|
| 计算机   | 1100  | 1000  | 280 |    |
| 电视机   | 5500  | 5000  | 220 | ¥  |
| 手机    | 11000 | 10000 | 500 |    |
| 合计    |       |       |     |    |
| 排序后结果 |       |       | Ę   |    |

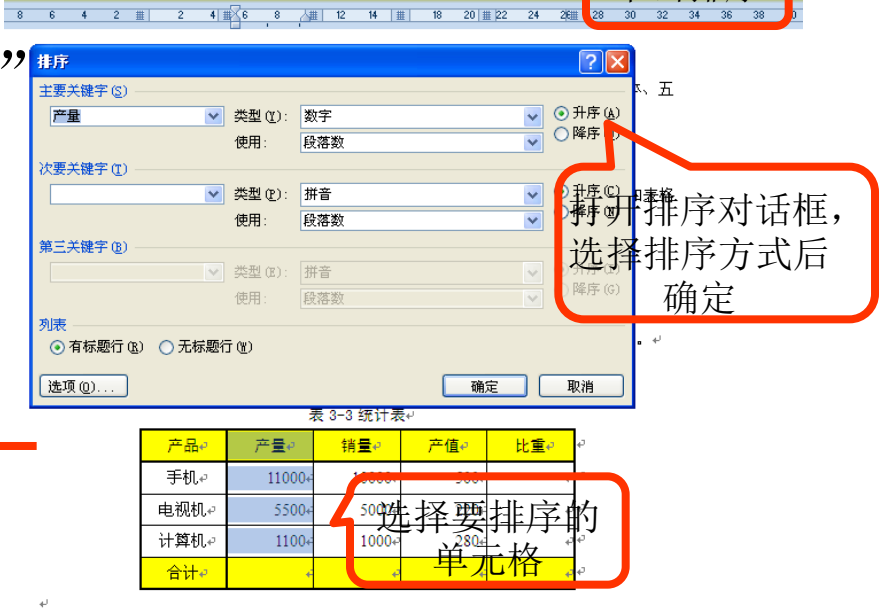

crosoft Word 圕

刘插入

开发工具

加载项

----

合并

合并 拆分 拆分

单元格 单元格

设计

切换到布局洗

项卡

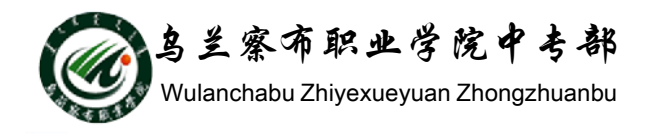

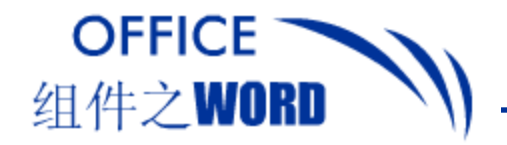

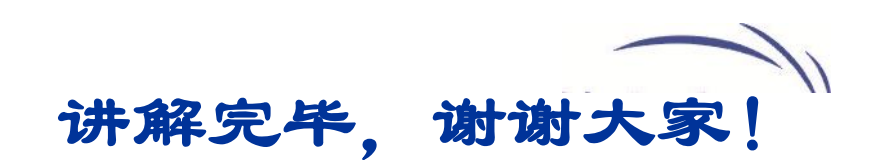

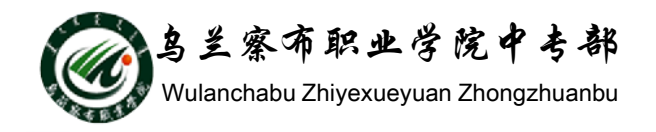